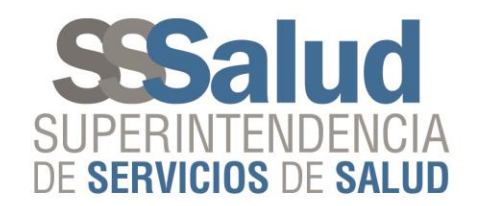

# Mecanismo "Integración"

Capacitación técnica para envío de datos por subsidio de discapacidad

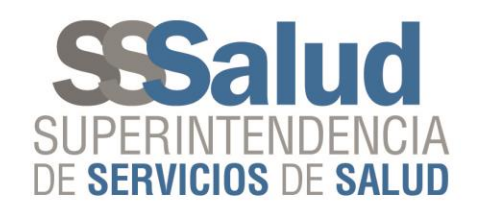

# Circuito de envío de datos

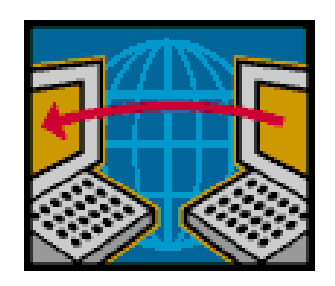

 Mensualmente cada Obra Social deberá entregar a la Gerencia de Sistemas de Información de la SSSalud un archivo que será enviado a través del FTP.

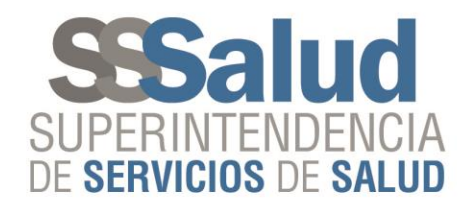

 Se deberá ingresa al FTP, dirigirse al botón "Archivo" e ingresar al "Gestor de Sitios"

| 🖏 FileZilla                                                                                       |                                                                                            |
|---------------------------------------------------------------------------------------------------|--------------------------------------------------------------------------------------------|
| Archivo Editar Ver Transferencia Servidor Marcadore                                               | es Ayuda                                                                                   |
| Gestor de sitios CTRI                                                                             | (L+S                                                                                       |
| Copiar conexión actual al gestor de sitios                                                        |                                                                                            |
| Nueva pestaña CTRL                                                                                | L+T                                                                                        |
| Cerrar pestaña CTRL                                                                               | .+W                                                                                        |
| Exportar                                                                                          |                                                                                            |
| Importar                                                                                          | Sitio remoto:                                                                              |
| Mostrar archivos que están siendo editados CTRI                                                   | λL+E                                                                                       |
| Salir CTRL                                                                                        | L+Q                                                                                        |
|                                                                                                   |                                                                                            |
| Nombre de archivo Tamaño d Tipo de archivo Ultim                                                  | na modificación 🔄 Nombre de archivo Tamaño d Tipo de arc Ultima modificación               |
| CASO USO EJEM Carpeta de arc 06/10 Carpeta de arc 27/05 Carpeta de arc 06/09 Carpeta de arc 06/09 | 0/2016 14:21:15<br>5/2016 10:13:52 No está conectado a ningún servidor<br>19/2016 11:18:20 |
| PERFILES Carpeta de arc 11/10                                                                     | 0/2016 13:38:53 🔹 🖌 🛄                                                                      |
| 10 archivos y 6 directorios. Tamaño total: 10.875.736 bytes                                       | Not connected.                                                                             |
| Servidor/Archivo local Direcci Archivo remoto                                                     | Tamaño Prioridad Estado                                                                    |
|                                                                                                   |                                                                                            |
| Archivos en cola (1) Transferencias fallidas Transferen                                           | ncias satisfactorias                                                                       |
| Abre el Gestor de Sitios                                                                          | 🖼 En cola:48 MiB 🔍 🗢 👄                                                                     |

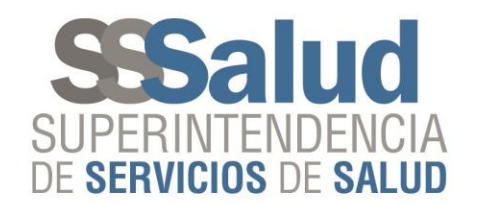

Se deberá conectar al sitio "SSSalud Padrón", teniendo en cuenta la configuración general correspondiente

| 🖏 FileZilla                                                                        |                                                        |                      |  |  |  |
|------------------------------------------------------------------------------------|--------------------------------------------------------|----------------------|--|--|--|
| Archivo Editar Ver Transferencia Servidor Marcadores Ayuda                         |                                                        |                      |  |  |  |
|                                                                                    | ቻ <b>ሰ</b>                                             |                      |  |  |  |
| Gestor de sitios                                                                   |                                                        |                      |  |  |  |
| Seleccione el sitio:                                                               | General Avanzado Transfer Settings Juego de caracteres |                      |  |  |  |
|                                                                                    | Servidor: padron.ftp.sssalud.gov.ar Puerto:            | -                    |  |  |  |
| Sitio local: C:\Users\ SSSalud Pauron                                              | Protocol: FTP - File Transfer Protocol 🔹               |                      |  |  |  |
| 555alud Res. 331                                                                   | Encryption: Require explicit FTP over TLS              |                      |  |  |  |
| SSSalud Res. 83                                                                    |                                                        |                      |  |  |  |
|                                                                                    | Logon Type: Normal                                     |                      |  |  |  |
|                                                                                    | Usuario: 999998                                        |                      |  |  |  |
| Nombre de archivo                                                                  | Contraseña: ••••••                                     | odificación F        |  |  |  |
| <b>1</b>                                                                           | Cuenta:                                                |                      |  |  |  |
| 🚡 CASO USO EJEM                                                                    | Comentarios:                                           |                      |  |  |  |
| BOCUMENTOS.                                                                        |                                                        |                      |  |  |  |
| GDE Nuevo sitio Nueva carpeta                                                      |                                                        |                      |  |  |  |
| PERFILES Nuevo marcador Renombrar                                                  |                                                        | 4                    |  |  |  |
| Borrar Copiar                                                                      | Ψ                                                      |                      |  |  |  |
| Servidor/Archivo lo                                                                |                                                        |                      |  |  |  |
| 🖳 ftpes://105408@                                                                  | Conscier Concelar                                      |                      |  |  |  |
| C:\Users\jtoma                                                                     |                                                        |                      |  |  |  |
|                                                                                    |                                                        | _                    |  |  |  |
| Archivos en cola (1)     Transferencias fallidas     Transferencias satisfactorias |                                                        |                      |  |  |  |
|                                                                                    | eee Er                                                 | n cola: 48 MiB 🛛 🔍 🗸 |  |  |  |

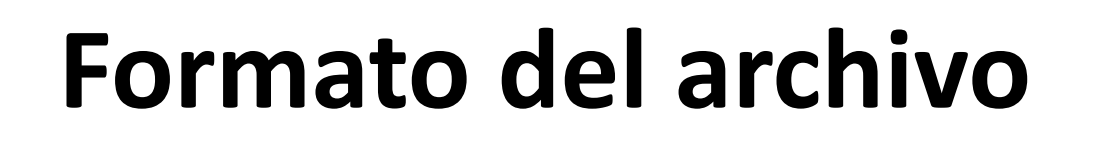

La Obra Social deberá generar un archivo cuyo nombre deberá estar compuesto de la siguiente forma:

RNOS de la Obra Social, seguido de un guion bajo "\_", continuando con la sigla "ds", luego un punto ".", seguido de "txt"

### Ejemplo: 999999\_ds.txt (######\_ds.txt)

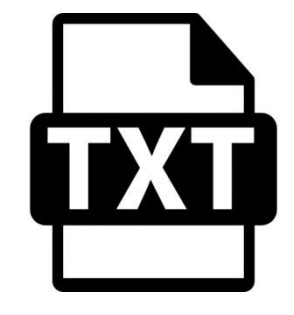

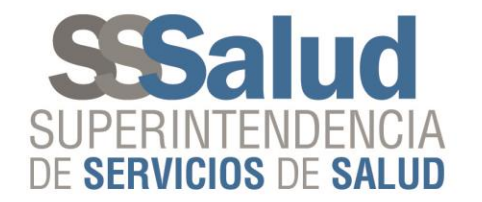

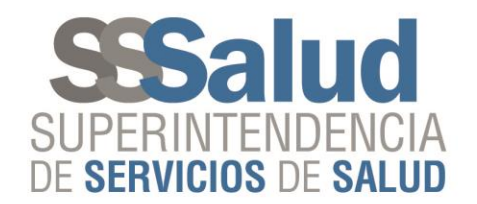

# Especificaciones

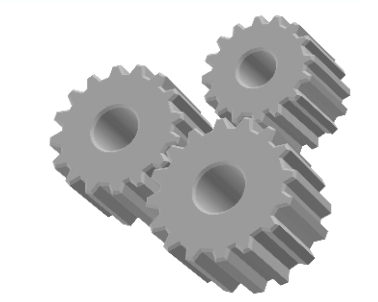

- El archivo deberá contener los datos detallados en el instructivo correspondiente para la liquidación del subsidio por las prácticas <u>NO PAGADAS</u> brindadas a beneficiarios con discapacidad.
- Las fechas para el envío de los datos por la Obra Social a la SSSalud, se regirán a través del cronograma publicado en el sitio web, lo mismo para las entregas de las devoluciones por parte de la SSSALUD a la Obra Social.

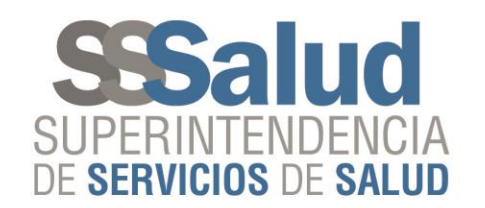

 En el momento en el que la Obra Social realice el envió del archivo, la SSSalud generará automáticamente dos archivos, uno contendrá los registros con errores denominado "####### AAAAMM\_ds.err" y otro con los registros que estén aceptados denominado "######-AAAAMM\_ds.ok" que se publicarán dentro de la carpeta del período activo, que se encontrará dentro de la carpeta "Discapacidad".

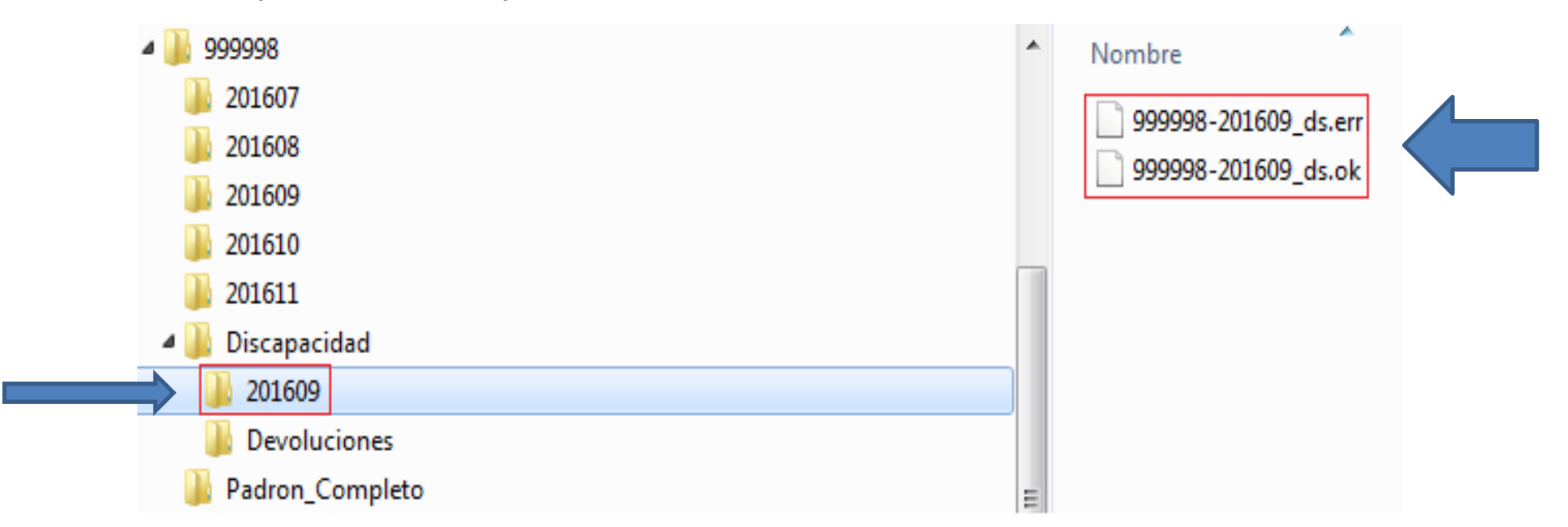

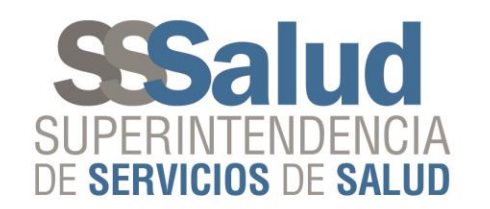

- Esto le permitirá a la Obra Social conocer que registros de los enviados fueron aceptados y cuales rechazados.
- Dentro del archivo "#######-AAAAMM\_ds.err" se informará el código de rechazo, permitiendo así a la Obra Social volver a ejecutar el envío del mismo las veces que sea necesario (hasta la fecha de cierre del período vigente) hasta tanto no se reporten más errores.
- Además, al momento de la transferencia se generará automáticamente un comprobante que detallará el total de los registros enviados, aceptados y rechazados.

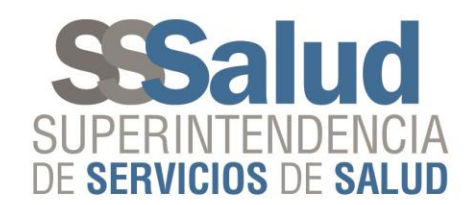

### Descarga del comprobante de transferencia

#### Ingresar al sitio web sssalud.gob.ar Dirigirse al botón Obras Sociales

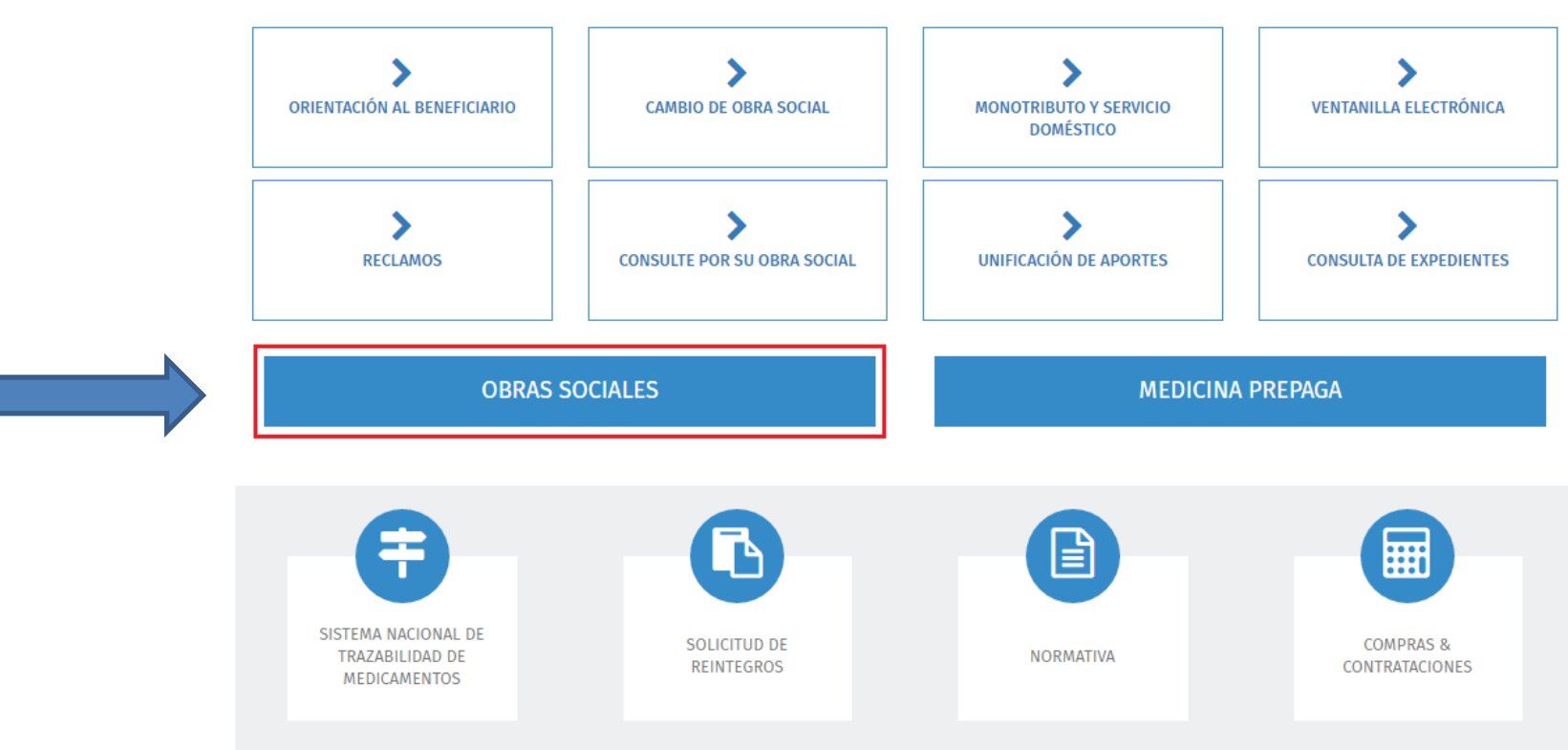

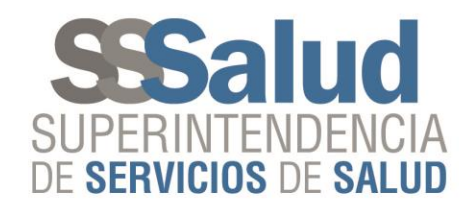

### Seleccionar "Intercambio de datos"

#### Sres. Obra Social:

Se les recuerda que las sanciones impuestas por resoluciones emanadas de esta Superintendencia de Servicios de Salud no los libera de la responsabilidad de brindar las prestaciones que diera origen a los reclamos.

Padrón de Discapacidad Circuito para la carga de la información de prestaciones por discapacidad.

Normativas RNOS Normativa de Registo Nacional de Obras Sociales

Requisitos sobre reconocimiento de autoridades con mandato definitivo Cumplimiento del Decreto 576/93 PEN y Art. 13 de la Ley 23.660

Sistema de Solicitud Único de Reintegros (SUR)

Sistema de Tutelaje - Preguntas Frecuentes

Información operativa sobre Monotributistas

Información operativa sobre Servicio Doméstico

Padrón de Afiliados

Procedimientos de Registración de Usuarios

Políticas de Privacidad para Entidades Usuarias del Sitio Web

Descargas para Obras Sociales Centro de descargas de aplicaciones para Obras Sociales.

Intercambio de datos Procedimientos para subidas y bajadas FTP.

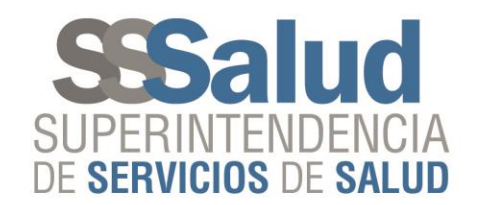

# Ingresar a FTP-Comprobantes

#### Intercambio de Datos

FTP-Comprobantes Permite visualizar los movimientos realizados en el FTP.

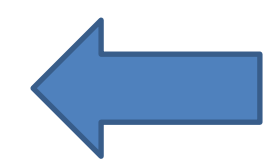

TP-Cronograma Cronograma con las fechas de envío y recepción de novedades.

FTP-Diseño de registro Especificaciones y diseño de los archivos de envío de novedades. Desempleo - Novedades Opciones - Régimen General Opciones - Monotributo Padrón - Novedades Padrón - Completo OS FTP-Solicitud de Padrón Completo por Obra Social (Sólo para Obra Sociales). Permite que una Obra Social solicite un Padrón Completo de sus beneficiarios.

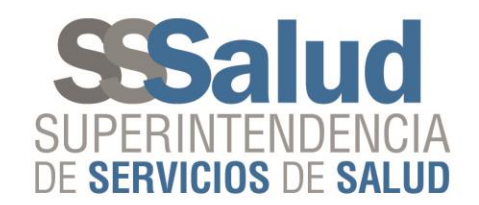

# Ingresar con el usuario y contraseña del FTP de la Obra Social

Bienvenido al Acceso a Consultas On Line

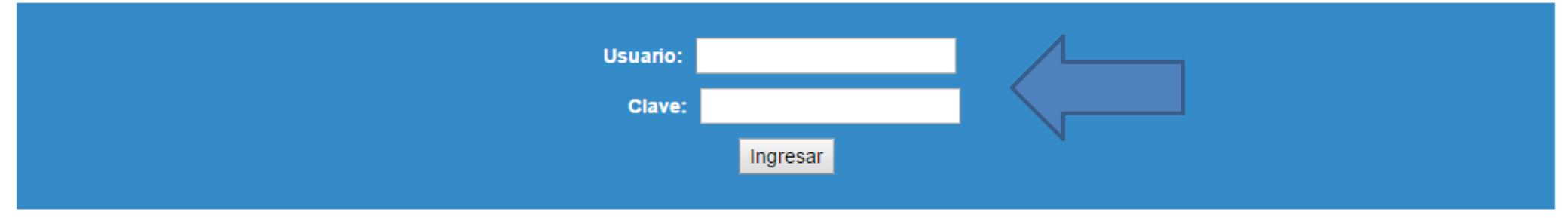

Estimado Usuario: Esta es una consulta a la cual solo podrá acceder si es usuario previamente registrado. Caso contrario lea Registro de Usuarios. Políticas de Privacidad para Entidades Usuarias del Sitio Web

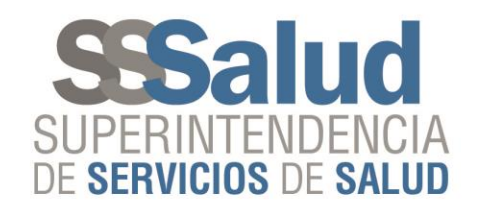

# Seleccionar el sistema "Discapacidad" Retiro de Comprobantes

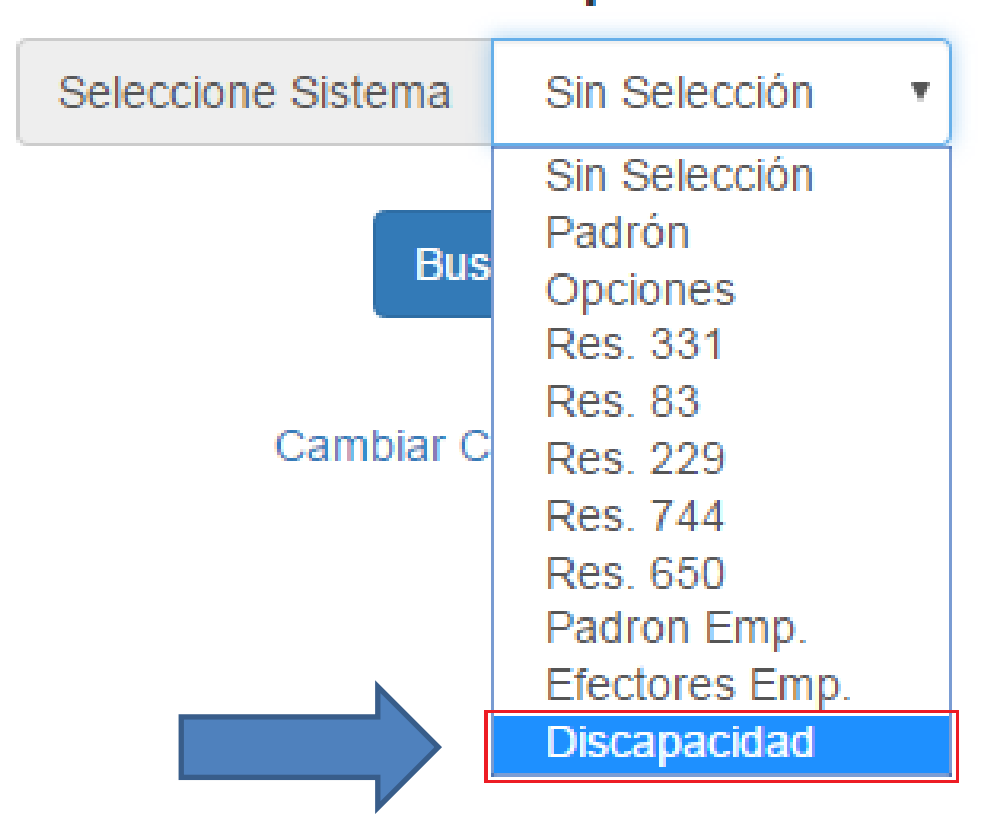

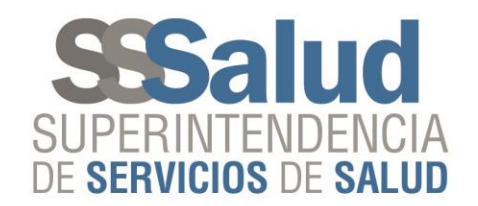

### Seleccionar el comprobante a retirar

#### VISTA DE MOVIMIENTOS - Discapacidad

| Nro.Trans. | Fecha de Ingreso | Hora de Ingreso | Comprobantes |
|------------|------------------|-----------------|--------------|
| 26         | 09-11-2016       | 13:55:22        | Retirar      |
| 25         | 09-11-2016       | 13:26:29        | Retirar      |
| 24         | 09-11-2016       | 13:24:28        | Retirar      |
| 23         | 09-11-2016       | 13:19:43        | Retirar      |
| 22         | 09-11-2016       | 13:14:24        | Retirar      |
| 21         | 09-11-2016       | 13:08:59        | Retirar      |
| 20         | 09-11-2016       | 13:02:08        | Retirar      |

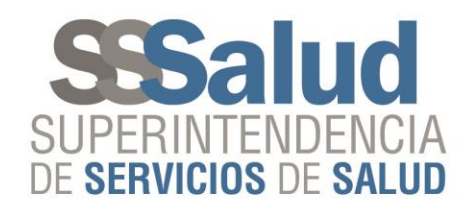

#### Comprobante de transferencia

Mecanismo de Integración Envío de información:

La Superintendencia de Servicios de Salud ha recibido, en carácter de declaración jurada según lo indica el Decreto 904/2016 (Anexo inciso 2) los datos enviados al organismo que, a continuación, se detallan:

Comprobante de datos enviados vía FTP

| RNOS                        | 999999       |
|-----------------------------|--------------|
| Obra Social                 | OBRA SOCIAL  |
|                             |              |
| Número de transacción       | 26           |
| Código de Validación        | 1152319975   |
|                             |              |
| Fecha de Ingreso            | 09-11-2016   |
| Hora de Ingreso             | 13:55:22     |
| Fecha de retiro             | 30-11-2016   |
| Hora de retiro              | 10:46        |
|                             |              |
| Sistema                     | Discapacidad |
| Período                     | 201609       |
| Cantidad de Registros OK    | 10           |
| Cantidad de Registros ERROR | 16           |

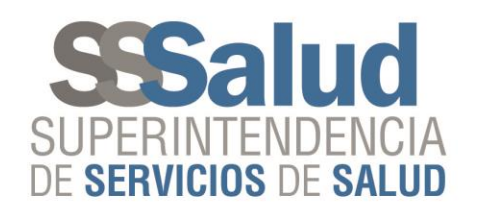

- Los registros que se encuentren dentro del archivo "#######-AAAAMM\_ds.ok", es decir el que se genero automáticamente en el momento de la transferencia, pasarán a la validación integral.
- Al finalizar el proceso de validación integral, al día siguiente se publicarán dos archivos, uno denominado **"######-AAAAMM\_ds.deverr"** que contendrá los registros con errores y otro denominado**"######-AAAAMM\_ds.devok"** que contendrá los registros aceptados, en la carpeta "Devoluciones" que se encontrará dentro de la carpeta "Discapacidad" dentro del sitio "Padrón"

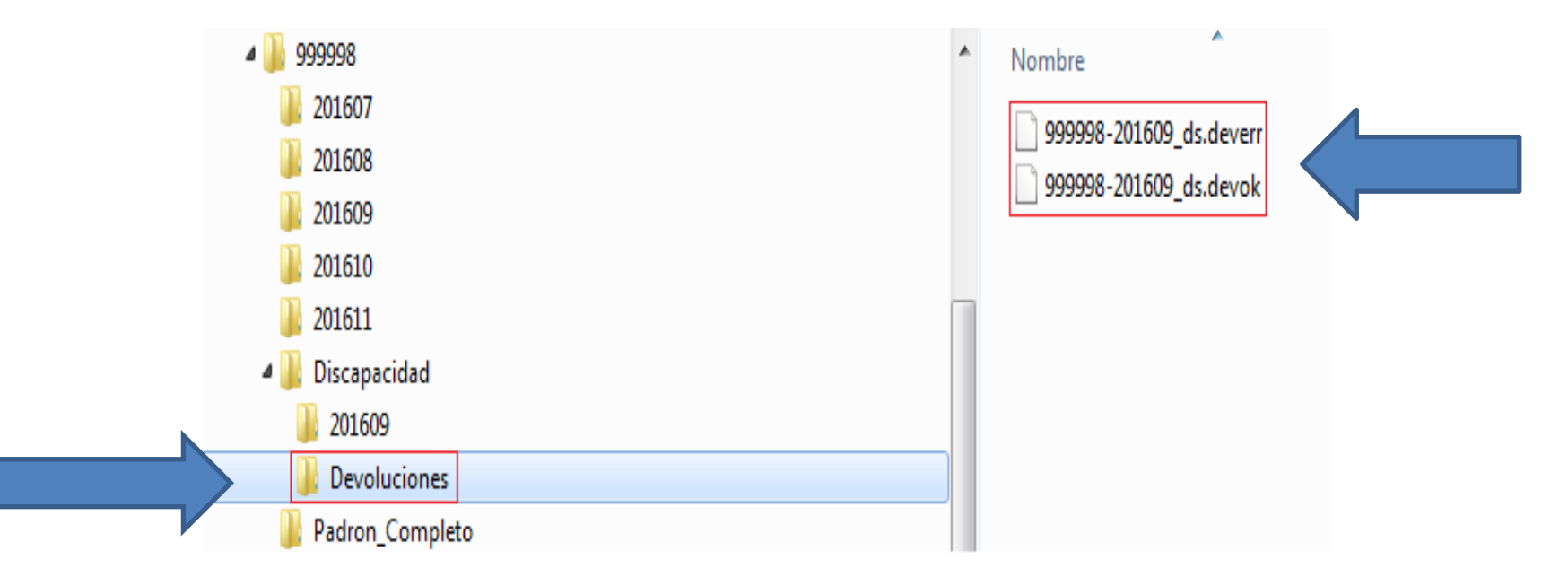

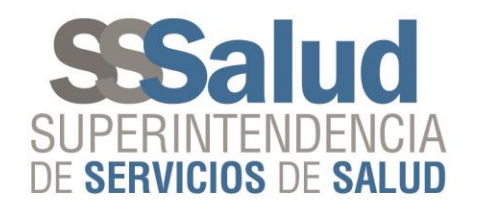

# Publicación de archivos de "Devolución"

- En el momento en que la SSSalud realice la publicación de los archivos de "Devolución" se generará automáticamente un comprobante que las Obras Sociales podrán descargar desde el sitio web de la SSSalud, a través del mismo procedimiento que se realizo para la descarga del comprobante generado en la transferencia realizada por la Obra Social.
- Los registros correspondientes a las "Devoluciones" que se encuentren dentro del archivo "######-AAAAMM\_ds.devok" son los que se utilizarán para el cálculo del subsidio.

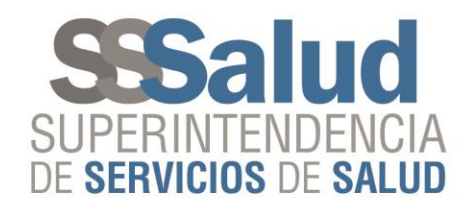

#### Comprobante validación "integral"

Mecanismo de Integración Devolución:

Los registros que se encuentran detallados en el archivo "ds.devok" serán utilizados para realizar el cálculo del subsidio. (Decreto 904/2016 / Resolución 406/2016 S.S.SALUD)

Comprobante de datos procesados vía FTP

| RNOS                        | 999999      |              |
|-----------------------------|-------------|--------------|
| Obra Social                 | OBRA SOCIAL |              |
|                             |             |              |
| Número de transacción       |             | 4            |
| Código de Validación        |             | 2987629718   |
|                             |             |              |
| Fecha de Ingreso            |             | 24-11-2016   |
| Hora de Ingreso             |             | 17:17:19     |
| Fecha de retiro             |             | 01-12-2016   |
| Hora de retiro              |             | 17:24        |
|                             |             |              |
| Sistema                     |             | Discapacidad |
| Período                     |             | 201609       |
| Cantidad de Registros OK    |             | 302          |
| Cantidad de Registros ERROR |             | 267          |

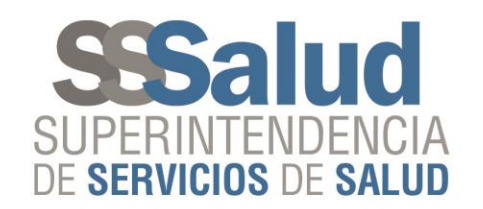

# Publicación del archivo del "Subsidio"

 Al finalizar el proceso del cálculo del subsidio, la SSSalud publicará en el FTP en la carpeta "Devoluciones" un archivo denominado "######-AAAAMM\_ds.subsidio" que contendrá los registros subsidiados, la misma se encontrará dentro de la carpeta "Discapacidad"

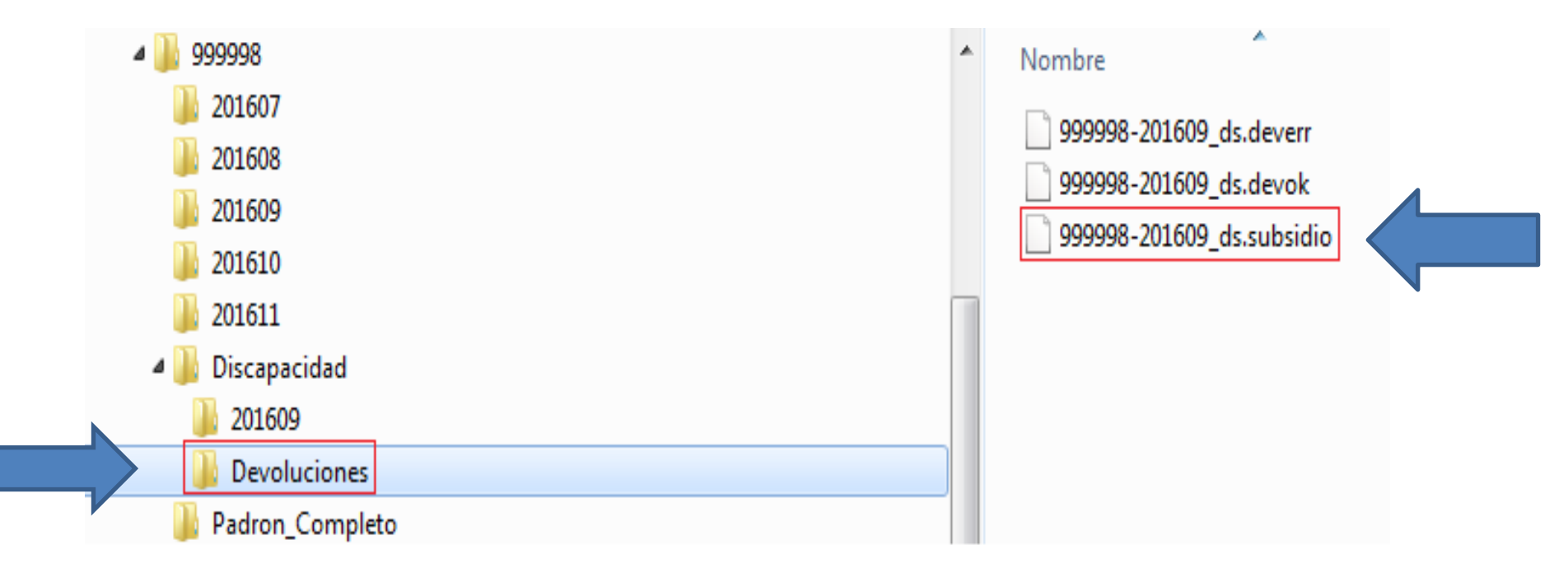

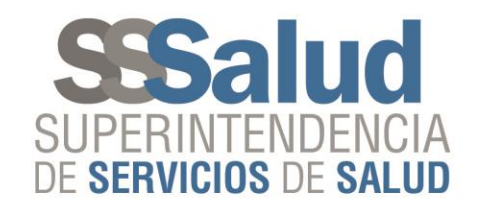

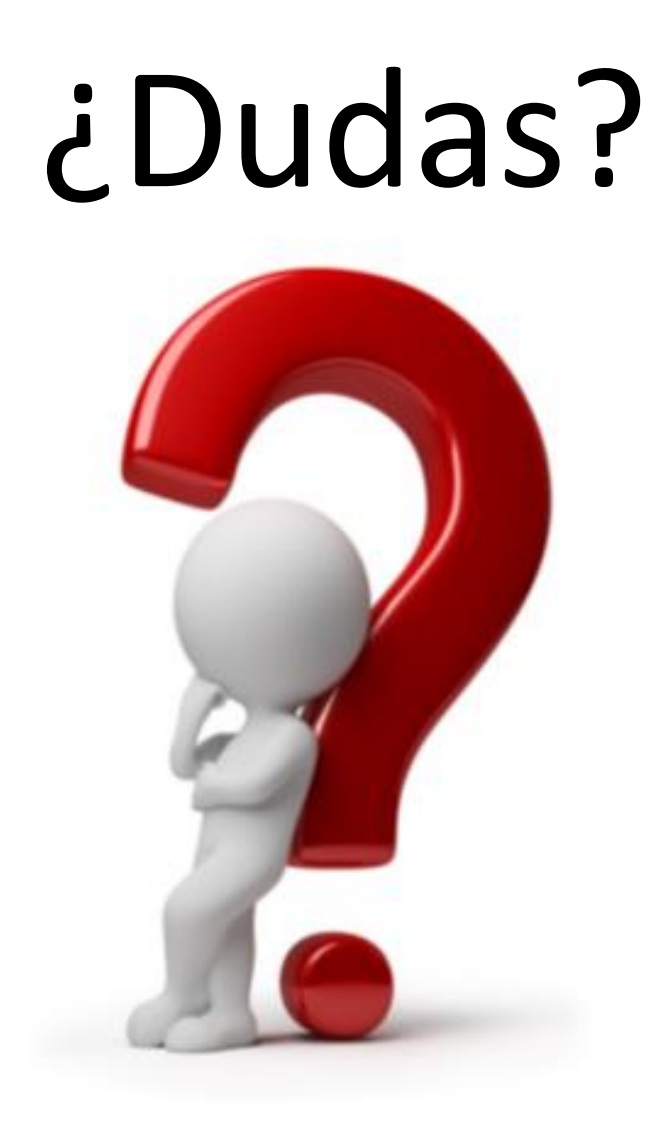

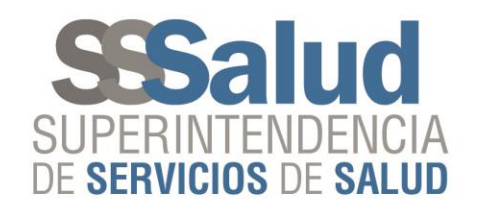

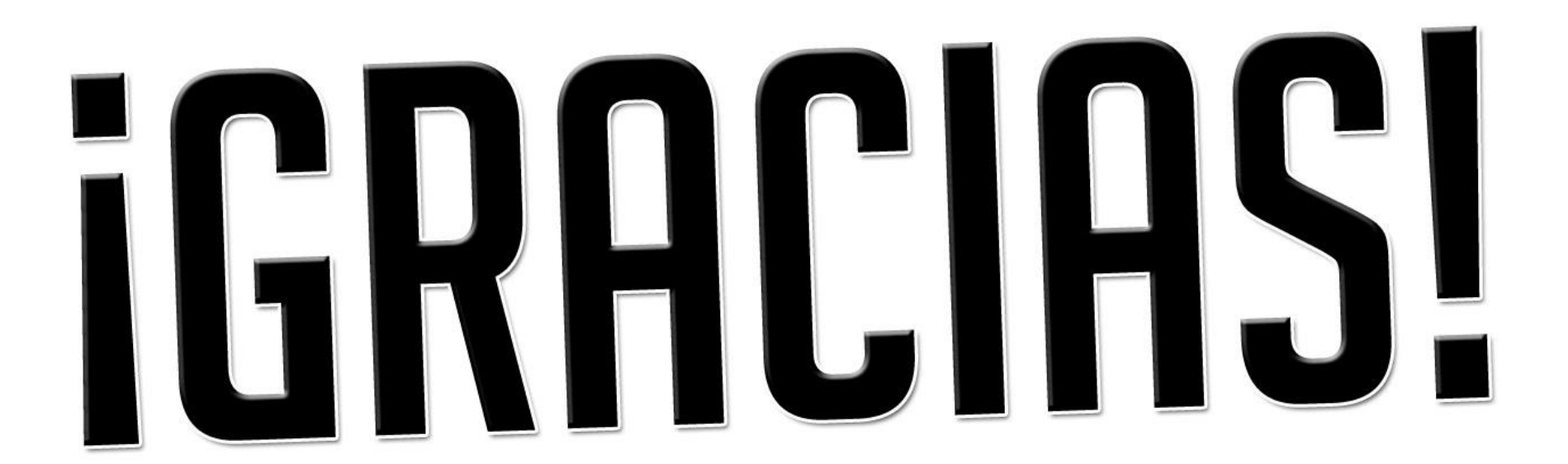